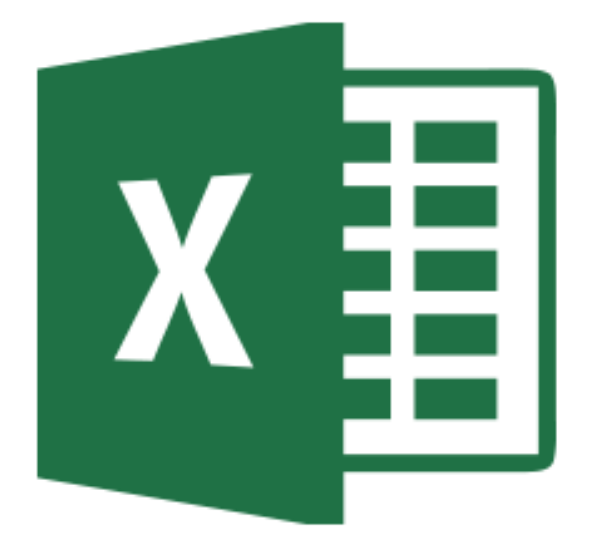

# Excel...

...ANWENDUNGEN FÜR LEHRER

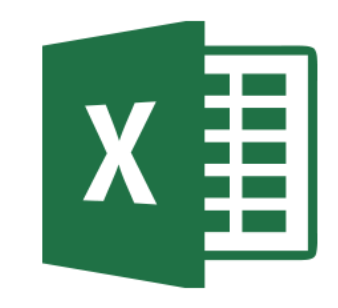

#### Wie ich zu Excel kam...

Achtung ich bin "Laie". Alles was ich weiß und Ihnen hier weitergebe, habe ich mir selbst beigebracht! Als ich vor 8,5 Jahren an der JvLS anfing, wusste ich nur "mit Excel kann man rechnen" Ich kannte nur aus Inventurlisten: A1\*B1=C1

Aber Google, youtube (und auch Bücher) können helfen, wenn man weiß was man machen will!

Dann kann man auch hierbei landen:

=WENN(ISTFEHLER(WENN(UND((SVERWEIS(RUNDEN(B11/10;0);Schlüssel;2)<4,5);(SVERWEIS(RUNDEN(B17/10;0);Schlüssel;2)<4,5));"X";""));"";WENN(UND((SVERWEIS(RUNDEN(B11/10;0);Schlüssel;2)<4,5); (SVERWEIS(RUNDEN(B17/10;0);Schlüssel;2)<4,5));"X";""))

### Grundlagen: Felder und Bereiche

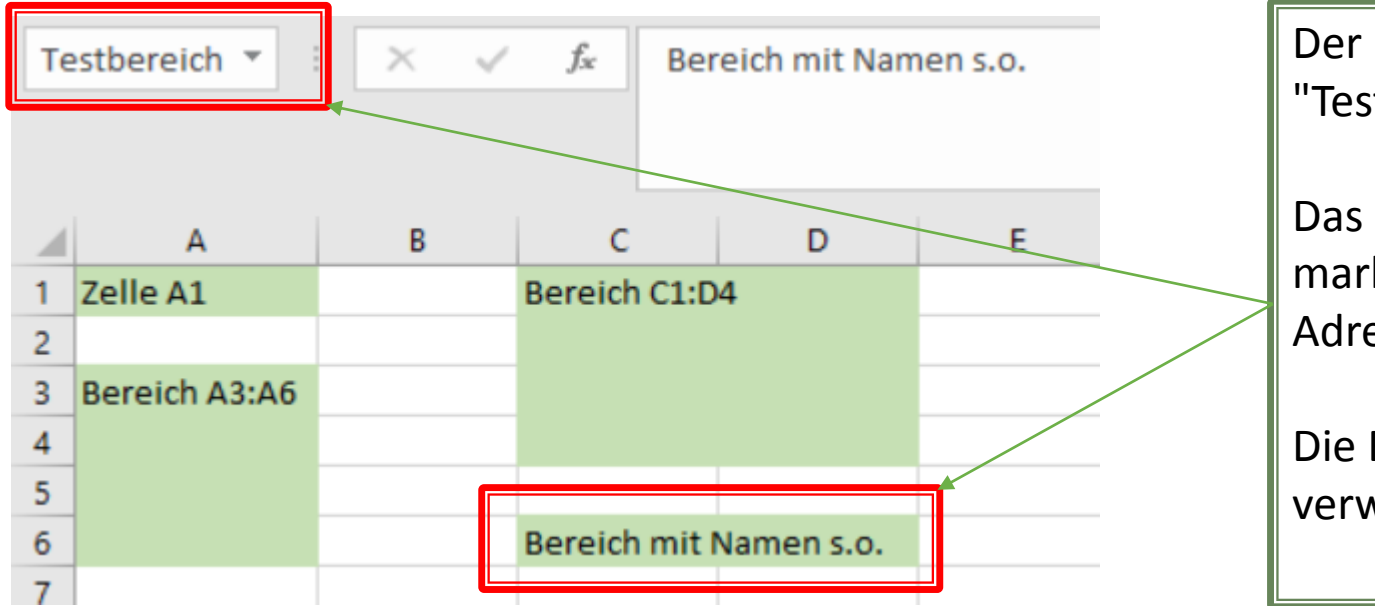

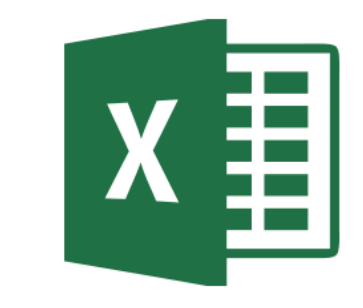

Der Bereich C6:D6 wurde als Bereich "Testbereich" benannt.

Das kann man sehen, wenn man ihn markiert und oben links in das Adressfeld über Spalte A schaut.

Die Bereichsnamen können in Formeln verwendet werden!!!

#### Grundlagen: Summen von Feldern und Bereichen

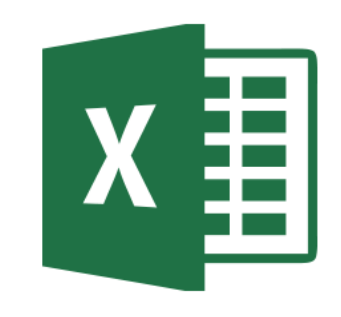

| Te | stzahlen 🔻 | : × ✓      | <i>f</i> <sub>x</sub> 25 |    |            |            |           |   |
|----|------------|------------|--------------------------|----|------------|------------|-----------|---|
|    |            |            |                          |    |            |            |           |   |
|    | Α          | B          | C                        | D  | E          | F          | G         |   |
| 4  | Zelle A1   |            | Baraich C1.D             | 4  |            |            |           |   |
|    |            |            |                          |    |            |            |           |   |
| 0  |            |            |                          |    |            |            |           | ŀ |
| 9  | 25         |            |                          | 25 | 85         |            |           | L |
| 10 | 20         | )          |                          | 30 | 70         |            |           |   |
| 11 | 30         |            |                          | 45 | 60         |            |           |   |
| 12 | 45         |            |                          | 12 | 63         |            |           |   |
| 13 | <u>120</u> | =A9+A10+A1 | 1+A12                    |    | <u>390</u> | =Summe(D9  | :E12)     |   |
| 14 |            |            |                          |    |            |            |           |   |
| 15 | <u>120</u> | =SUMME(A9  | :A12)                    |    | <u>390</u> | =SUMME(Tes | stzahlen) |   |
| 16 |            |            |                          |    |            |            |           |   |

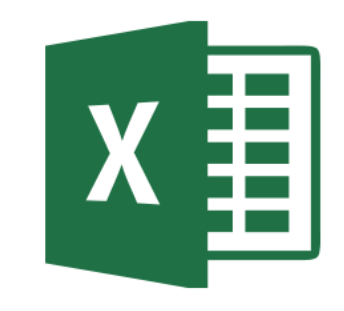

#### Grundlagen: Verschiedenes

Zelle A1

00:00

00:05

00:10

10

15

1 =A1

FormeInschreiben:

='Zellen und Bereiche'!A1

Excel vervollständigt (Zahlen-)reihen! Markieren Sie den Bereich A1:B3 und ziehen Sie ihn an dem kleinen Punkt rechts unten bei Zelle B3 nach unten!

Excel macht Vorschläge zur Vervollständigung von Formeln, wenn Sie z.B. schreiben "=SU" Mit der Maus können Sie Zellen oder Bereiche auch per Klick eingeben! Sie können Inhalt aus anderen Zellen aus dem gleichen Registerblatt oder auch einem anderen übernehmen. z.B. die gleiche Namensliste in den Tabellen praktische, schriftliche, mündliche und gesamte Prüfungsergebnisse oder die Ergebnisse aus einer anderen Tabelle übernehmen!

#### Grundlagen: Absolute und relative Bezüge

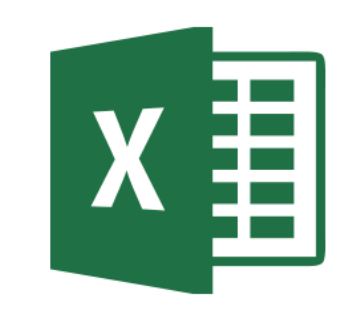

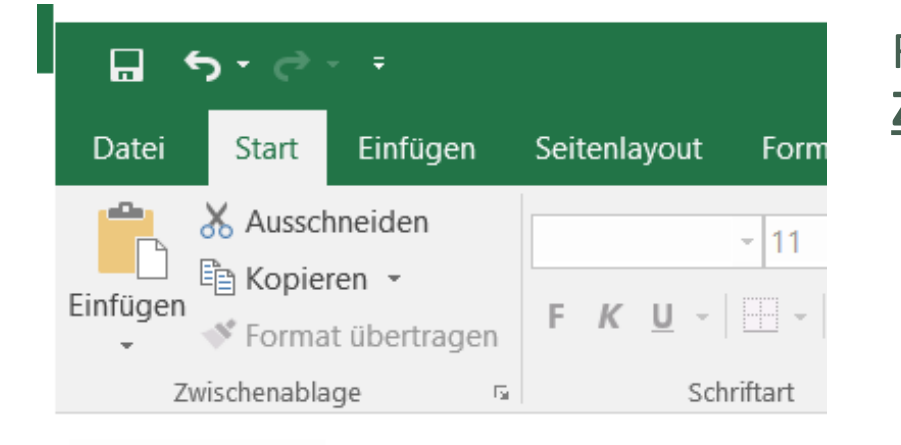

| ORMEL IN  |
|-----------|
| ZELLE C1: |
| =A1*B1    |

=\$A\$1\*B1

**BEDEUTUNG:** 

= 2 Zellen links von mir mal die Zelle links von mir

→relativer Bezug

= die Zelle "A1" mal die Zelle links von mir

→(absoluter Bezug) mal (relativer Bezug)

= die Zelle 2 Zellen links von mir mal die Zelle B1

Mit dem \$ kann man Zellen in einer Formel "festpinnen", wenn man die Formel kopieren will! Dann spricht man von einem "absoluten Bezug".

| <br>- |  |  |
|-------|--|--|
|       |  |  |
|       |  |  |

С

В

=A1\*\$B\$1

А

1
2

| Grundlagen:     |    |
|-----------------|----|
| gemischte Bezüg | je |

| 1  | А             | В     | С    | D    |  |
|----|---------------|-------|------|------|--|
| 1  | Rezeptrechner |       |      |      |  |
| 2  |               |       |      |      |  |
| 3  |               | 10    | 1    | 2    |  |
| 4  | Zutat         |       |      |      |  |
| 5  |               |       |      |      |  |
| 6  | Sauerteig:    |       |      |      |  |
| 7  | RM T1150      | 2000  | 200  | 400  |  |
| 8  | Wasser TA 180 | 1600  | 160  | 320  |  |
| 9  | ASG 10%       | 200   | 20   | 40   |  |
| 10 |               | -3600 | -360 | -720 |  |
| 11 |               | -200  | -20  | -40  |  |
| 12 | Vorteig:      |       |      |      |  |
| 13 | WM T550       | 1500  | 150  | 300  |  |
| 14 | Salz 2%       | 30    | 3    | 6    |  |
| 15 | Hefe 1%       | 15    | 1,5  | 3    |  |
|    | 14/ 74 400    | 000   | 0.0  | 100  |  |

Mit dem \$ kann man auch nur die Zeile oder Spalte in einer Formel "festpinnen", wenn man die Formel kopieren will!

z.B.: A\$3 oder \$B4

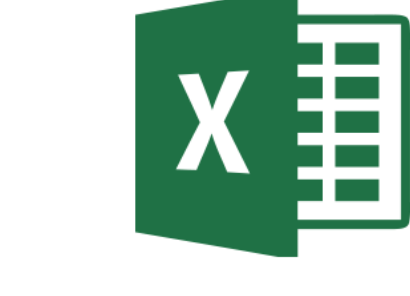

#### Beispielformeln: SUMME und MITTELWERT

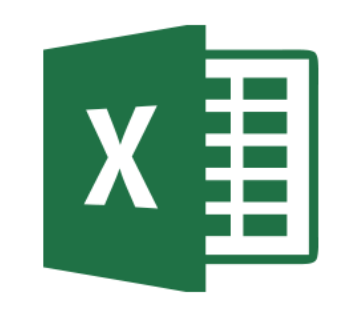

|   | А          | В         | С  | D   | Е  | F  | G   | Н         | I           | J              |
|---|------------|-----------|----|-----|----|----|-----|-----------|-------------|----------------|
| 1 | Notenliste |           |    |     |    |    |     |           |             |                |
| 2 |            |           | U1 | U2  | U3 | U4 | U5  | gesamt:   |             |                |
| 3 | Schüler 1  | Fehlzeit: | 15 | 25  |    | 10 |     | <u>50</u> | =SUMME(C3:0 | G <b>3</b> )   |
| 4 |            | Noten:    | 2  | 1,5 | 3  | 4  | 2,5 | 2,6       | =SUMME(C4:0 | G4) <b>/</b> 5 |
| 5 | Schüler 2  | Fehlzeit: | 15 | 25  |    | 10 |     | <u>50</u> |             |                |
| 6 |            | Noten:    | 2  | 1,5 | 3  | 4  | 2,5 | 2,6       | =MITTELWER  | T(C6:G6)       |
| 7 | Schüler 3  | Fehlzeit: |    |     |    |    |     |           |             |                |
| 8 |            | Noten:    |    |     |    |    |     |           |             |                |
|   |            |           |    |     |    |    |     |           |             |                |

=SUMME(Zahl1;Zahl2;...)

Beispiel:

=SUMME(A2;A10)

=SUMME(A2:A10)

=SUMME(A2:A10; C2:C10)

=MITTELWERT(Zahl1;[Zahl2];...)

Beispiel:

=MITTELWERT(A2;A10)

= MITTELWERT(A2:A10)

= MITTELWERT(A2:A10; C2:C10)

### Beispielformeln: Ergänzung durch RUNDEN/KÜRZEN

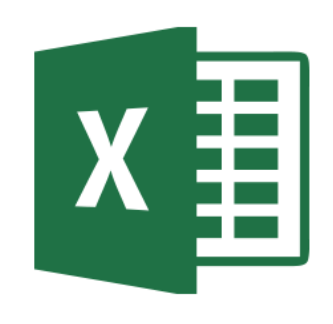

|   | A          | В   | С   | D   | E   | F   | G    | Н   | I               | J          | K              | L               | Μ                  |
|---|------------|-----|-----|-----|-----|-----|------|-----|-----------------|------------|----------------|-----------------|--------------------|
| 1 | Notenliste |     |     |     |     |     |      |     |                 |            |                |                 |                    |
| 2 |            | U1  | U2  | U3  | U4  | U5  | U6   | U7  | gesamt:         |            |                |                 |                    |
| 3 | Schüler 1  | 1,2 | 3,1 | 4,5 | 3,8 | 3,7 | 2,75 | 1,8 | <u>2,978571</u> | =MITTELWER | T(B3:H3)       |                 |                    |
| 4 | Schüler 2  | 1,2 | 3,1 | 4,5 | 3,8 | 3,7 | 2,75 | 1,8 | <u>2,98</u>     | =MITTELWER | T(B4:H4) nur [ | Dezimalstellen- | Anzeige verringert |
| 5 | Schüler 3  | 1,2 | 3,1 | 4,5 | 3,8 | 3,7 | 2,75 | 1,8 | <u>2,97</u>     | =KÜRZEN(MI | TTELWERT(B5    | :H5);2)         |                    |
| 6 | Schüler 4  | 1,2 | 3,1 | 4,5 | 3,8 | 3,7 | 2,75 | 1,8 | <u>2,98</u>     | =RUNDEN(M  | ITTELWERT(B    | 5:H6);2)        |                    |
|   |            |     |     |     |     |     |      |     |                 |            |                |                 |                    |

=RUNDEN(Zahl;Anzahl\_Stellen)

Mit der Funktion RUNDEN wird eine Zahl oder Funktion auf eine angegebene Anzahl von Stellen gerundet. =KÜRZEN(Zahl;Anzahl\_Stellen)

Mit der Funktion KÜRZEN wird eine Zahl oder Funktion auf eine angegebene Anzahl von Stellen gekürzt.

#### Beispielformeln: WENN

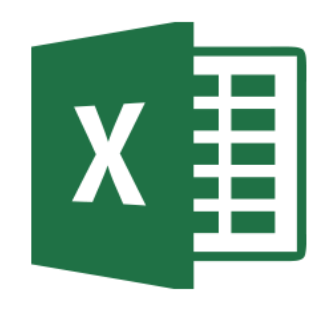

In ihrer einfachsten Form besagt die WENN-Funktion folgendes:

WENN(ein Wert wahr ist, tue dieses, [andernfalls tue etwas anderes])

Syntax =WENN(Prüfung;Dann\_Wert;[Sonst\_Wert] ArgumentnameBeschreibungPrüfung (erforderlich)Die zu prüfende Bedingung.Dann\_Wert (erforderlich)Der Wert, der<br/>zurückgegeben werden soll,<br/>wenn das Ergebnis<br/>der Prüfung WAHR ist.Sonst\_Wert (optional)Der Wert, der<br/>zurückgegeben werden soll,<br/>wenn das Ergebnis<br/>der Prüfung WAHR ist.

Beispiel: •=WENN(A2>B2;"Budget überschritten";"OK")

#### Beispielformeln: WENN

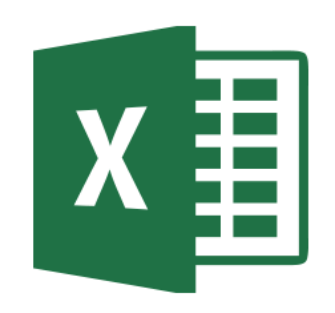

|    | А                    | В   | С   | D   | E   | F          | G         | Н             | I                    |
|----|----------------------|-----|-----|-----|-----|------------|-----------|---------------|----------------------|
| 1  | 1 Prüfungsergebnisse |     |     |     |     |            |           |               |                      |
| 2  |                      | A1  | A2  | A3  | Α4  | gesamt:    | bestanden | durchgefallen |                      |
| 3  | Schüler 1            | 1,2 | 3,1 | 4,5 | 3,8 | <u>3,1</u> | Х         |               | =WENN(F3<4,5;"X";"") |
| 4  | Schüler 2            | 5,4 | 5   | 4,5 | 3,8 | <u>4,6</u> |           | Х             | =WENN(F4>4,4;"X";"") |
| 5  | Schüler 3            | 1,2 | 3,1 | 4,5 | 3,8 | <u>3,1</u> | Х         |               |                      |
| 6  | Schüler 4            | 1,2 | 1,3 | 2   | 1   | <u>1,3</u> | Х         |               |                      |
| 7  | Schüler 5            | 5   | 5,5 | 6   | 6   | <u>5,6</u> |           | Х             |                      |
| 8  | Schüler 6            | 3,4 | 4,8 | 4,5 | 5,3 | <u>4,5</u> |           | Х             |                      |
| 9  | Schüler 7            | 1,2 | 3,1 | 4,5 | 3,8 | <u>3,1</u> | Х         |               |                      |
| 10 | Schüler 8            | 1,2 | 3,1 | 4,5 | 3,8 | <u>3,1</u> | Х         |               |                      |
| 11 |                      |     |     |     |     |            |           |               |                      |

Beispiel: Feststellung der Prüfungsleistung durch setzen eines "X"

Wenn das Testergebnis höher als 59 ist, erhält der Schüler ein "ausreichend". Andernfalls...

Wenn das Testergebnis höher als 49 ist, erhält der Schüler ein "mangelhaft". Andernfalls...

Andernfalls erhält der Schüler ein "ungenügend".

### Beispielformeln: WENN geschachtelt

С

Ergebnis

=WENN(B3>89;"sehr gut";WENN(B3>79;"gut";WENN(B3>69;"befriedigend";WENN(B3>59;"ausreichend"; WENN(B3>49;"mangelhaft";"ungenügend")))))

Diese komplexe geschachtelte WENN-Anweisung folgt einer einfachen Logik:

Wenn das Testergebnis (in Zelle B3) höher als 89 ist, erhält der Schüler ein "sehr gut". Andernfalls…

Wenn das Testergebnis höher als 79 ist, erhält der Schüler ein "gut". Andernfalls...

Wenn das Testergebnis höher als 69 ist, erhält der Schüler ein "befriedigend". Andernfalls...

| 3  | Schüler 1 | <u>85</u> | gut                                                                |  |  |  |  |  |
|----|-----------|-----------|--------------------------------------------------------------------|--|--|--|--|--|
| 4  | Schüler 2 | <u>75</u> | befriedigend                                                       |  |  |  |  |  |
| 5  | Schüler 3 | <u>65</u> | ausreichend                                                        |  |  |  |  |  |
| 6  | Schüler 4 | <u>45</u> | ungenügend                                                         |  |  |  |  |  |
| 7  | Schüler 5 | <u>32</u> | ungenügend                                                         |  |  |  |  |  |
| 8  | Schüler 6 | <u>90</u> | ausreichend<br>ungenügend<br>ungenügend<br>sehr gut<br>ausreichend |  |  |  |  |  |
| 9  | Schüler 7 | <u>65</u> | ausreichend                                                        |  |  |  |  |  |
| 10 | Schüler 8 | <u>48</u> | ungenügend                                                         |  |  |  |  |  |
|    | [         |           |                                                                    |  |  |  |  |  |

В

Punkte

А

2

Prüfungsergebnisse

## Beispielformeln: ODER als Ergänzung zu WENN

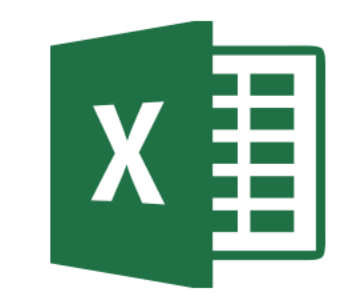

Die Funktion ODER wird häufig verwendet, um den Nutzen anderer Funktionen zu erhöhen, mit denen Wahrheitsprüfungen ausgeführt werden, z.B. die Funktion WENN

Syntax

|   | А                    | В         | С   | D   | E   | F          | G                              |
|---|----------------------|-----------|-----|-----|-----|------------|--------------------------------|
| 1 | 1 Prüfungsergebnisse |           |     |     |     |            |                                |
| 2 |                      | Sperrfach | A2  | A3  | A4  | gesamt:    | Ergebnis                       |
| 3 | Schüler 1            | 4,5       | 3,1 | 4,5 | 3,8 | <u>3,9</u> | mündliche Prüfung erforderlich |
| 4 | Schüler 2            | 4         | 5   | 4,5 | 5   | <u>4,6</u> | mündliche Prüfung erforderlich |
| 5 | Schüler 3            | 1,2       | 3,1 | 4,5 | 3,8 | <u>3,1</u> |                                |
|   |                      |           |     |     |     |            |                                |

ODER(Wahrheitswert1;[Wahrheitswert2]; ...)

Beispiel:

=WENN(ODER(F3>4,4;B3>4,4);"mündliche Prüfung erforderlich";"")

Wenn das Sperrfach ODER der Gesamtschnitt schlechter ist als 4,4, dann ist eine mündliche Prüfung erforderlich

## Beispielformeln: UND als Ergänzung zu WENN

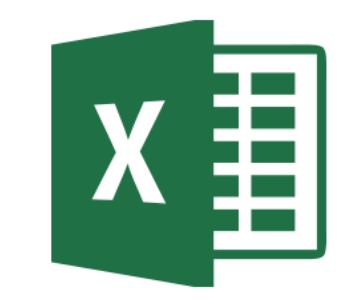

Die Funktion UND wird häufig verwendet, um den Nutzen anderer Funktionen zu erhöhen, mit denen Wahrheitsprüfungen ausgeführt werden, z.B. die Funktion WENN

Syntax

|   | А                  | В      | С       | D        | E       | F       | G             |
|---|--------------------|--------|---------|----------|---------|---------|---------------|
| 1 | Prüfungsergebnisse |        |         |          |         |         |               |
| 2 |                    | Teil I | Teil II | Teil III | Teil IV | Schnitt | Ergebnis      |
| 3 | Schüler 1          | 1,2    | 3,1     | 4,4      | 3,8     | 3,1     | bestanden     |
| 4 | Schüler 2          | 5,4    | 5       | 4,5      | 3,8     | 4,6     | durchgefallen |
| 5 | Schüler 3          | 1,2    | 3,1     | 4,5      | 3,8     | 3,1     | durchgefallen |
|   |                    |        |         |          |         |         |               |

UND(Wahrheitswert1;[Wahrheitswert2]; ...)

Beispiel:

=WENN(UND(B3<4,5;C3<4,5;D3<4,5;E3<4,5);"bestanden";"durchgefallen") Die Prüfung ist nur bestanden, wenn ALLE 4 Teile 4,4 oder besser sind!

## Beispielformeln: Tabellenkosmetik mit ISTFEHLER und ISTLEER

| А          | В                                                             | С                                                                             | D                                                                                            | E                                                       | F                                                                                                    |                                                                                        |
|------------|---------------------------------------------------------------|-------------------------------------------------------------------------------|----------------------------------------------------------------------------------------------|---------------------------------------------------------|----------------------------------------------------------------------------------------------------|----------------------------------------------------------------------------------------|
| Prüfungser | rgebnisse                                                     |                                                                               |                                                                                              |                                                         |                                                                                                    |                                                                                        |
|            | A1                                                            | A2                                                                            | A3                                                                                           | Α4                                                      | gesamt:                                                                                                    |                                                                                        |
| Schüler 1  |                                                               |                                                                               |                                                                                              |                                                         | <u>#DIV/0!</u>                                                                                                    | :                                                                                      |
| Schüler 2  |                                                               |                                                                               |                                                                                              |                                                         |                                                                                                    | :                                                                                      |
| Schüler 3  |                                                               |                                                                               |                                                                                              |                                                         |                                                                                                    | :                                                                                      |
|            | A<br><u>Prüfungser</u><br>Schüler 1<br>Schüler 2<br>Schüler 3 | A B<br><u>Prüfungsergebnisse</u><br>A1<br>Schüler 1<br>Schüler 2<br>Schüler 3 | A B C<br><u>Prüfungsergebnisse</u><br>A1 A2<br>Schüler 1 C C C C C C C C C C C C C C C C C C | ABCDPrüfungsergebnisseA1A2A3Schüler 1Schüler 2Schüler 3 | ABCDEPrüfungsergebnisse </th <th>ABCDEFPrüfungsergebnisseCDEFA1A2A3A4gesamt:Schüler 1CCII/O/OISchüler 2CCIISchüler 3AII</th> | ABCDEFPrüfungsergebnisseCDEFA1A2A3A4gesamt:Schüler 1CCII/O/OISchüler 2CCIISchüler 3AII |

Sie können eine IST-Funktion verwenden, um vor dem Ausführen einer Berechnung oder einer anderen Aktion für einen Wert Informationen abzurufen. So können Sie beispielsweise die Funktion ISTFEHLER zusammen mit der Funktion WENN verwenden, um bei Auftreten eines Fehlers eine andere Aktion auszuführen:

= WENN( ISTFEHLER(A1); "Ein Fehler ist aufgetreten."; A1 \* 2)

Mit dieser Formel wird geprüft, ob eine Fehlerbedingung in A1 vorliegt. Wenn dies der Fall ist, gibt die Funktion WENN die Meldung "Ein Fehler ist aufgetreten." zurück. Liegt kein Fehler vor, führt die Funktion WENN die Berechnung A1\*2 aus.

### Beispielformeln: Beste und schlechteste Ergebnisse

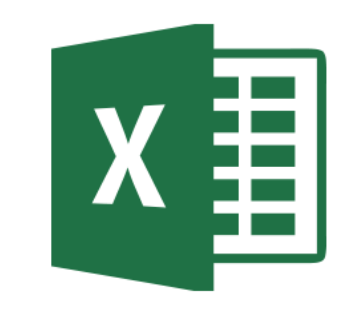

|    | Α         | В             | с | D                          | Е  | F           | G         |
|----|-----------|---------------|---|----------------------------|----|-------------|-----------|
| 1  | Prüfungse | rgebnisse     |   |                            |    |             |           |
| 2  |           | <u>Punkte</u> |   |                            |    |             |           |
| 3  | Schüler 1 | <u>85</u>     |   |                            |    |             |           |
| 4  | Schüler 2 | Schüler 2 75  |   | beste Punktzahl:           | 90 | =KGRÖSSTE(  | B3:B10;1) |
| 5  | Schüler 3 | <u>65</u>     |   | zweitbeste Punktzahl:      | 85 | =KGRÖSSTE(  | B3:B10;2) |
| 6  | Schüler 4 | <u>45</u>     |   |                            |    |             |           |
| 7  | Schüler 5 | <u>32</u>     |   | niedrigste Punktzahl:      | 32 | =KKLEINSTE( | B3:B10;1) |
| 8  | Schüler 6 | <u>90</u>     |   | zweitniedrigste Punktzahl: | 45 | =KKLEINSTE( | B3:B10;2) |
| 9  | Schüler 7 | <u>65</u>     |   |                            |    |             |           |
| 10 | Schüler 8 | <u>48</u>     |   |                            |    |             |           |
| 11 |           |               |   |                            |    |             |           |

Die Formeln KGRÖSSTE und KKLEINSTE geben die größten oder niedrigsten Werte eines Bereichs wieder.

#### <u>Syntax:</u>

KKLEINSTE(Bereich;k)

KGRÖSSTE(Bereich;k)

k = Der Rang des Elements einer Matrix oder
 eines Zellbereichs, dessen Wert
 zurückgegeben werden soll

### Hervorheben mit bedingter Formatierung

Weitere Regeln..

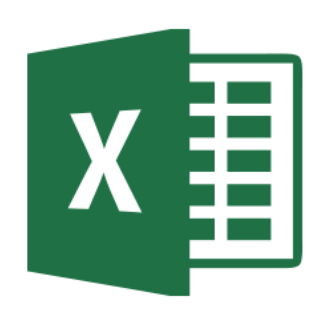

|                                     |        |          |           |          |   | Α         | В             | С | D         | E             | F | G         | н             | Т | J         | К    | L    | м  |
|-------------------------------------|--------|----------|-----------|----------|---|-----------|---------------|---|-----------|---------------|---|-----------|---------------|---|-----------|------|------|----|
|                                     | 0.0    | <u>-</u> | P         | 2        | 1 | Prüfungse | ergebnisse    |   | Prüfungse | ergebnisse    |   | Prüfungse | rgebnisse     |   | Anwesen   | neit | slis | te |
| gte Als Tabelle Zellenformatvorlage | en Ein | tügen Lö | ischen Fa | rmat     | 2 |           | <u>Punkte</u> |   |           | <u>Punkte</u> |   |           | <u>Punkte</u> |   |           |      |      |    |
| rung • formatieren • •              | 1      | Z        | ellen     |          | 3 | Schüler 1 | <u> </u>      |   | Schüler 1 | <u>85</u>     |   | Schüler 1 | <u>85</u>     |   | Schüler 1 | Α    | А    | E  |
| Regeln zum Hervorheben von Zellen 🔸 |        |          |           |          | 4 | Schüler 2 | <u> </u>      |   | Schüler 2 | <u>75</u>     |   | Schüler 2 | <u>75</u>     |   | Schüler 2 | F    | F    | E  |
| Obere/untere Regeln                 |        | 0        |           | Ρ        | 5 | Schüler 3 | <u> </u>      |   | Schüler 3 | <u>65</u>     |   | Schüler 3 | <u>65</u>     |   | Schüler 3 | А    | F    | E  |
|                                     |        |          |           |          | 5 | Schüler 4 | <u> </u>      |   | Schüler 4 | <u>45</u>     |   | Schüler 4 | <u>45</u>     |   | Schüler 4 | Е    | E    | E  |
| Datenbalken +                       |        |          |           |          | 7 | Schüler 5 | <u> </u>      |   | Schüler 5 | <u>32</u>     |   | Schüler 5 | <u>32</u>     |   | Schüler 5 | Α    | А    | А  |
| Earbskalen 🔸                        |        |          |           |          | 3 | Schüler 6 | <u> </u>      |   | Schüler 6 | <u>90</u>     |   | Schüler 6 | <u>90</u>     |   | Schüler 6 | Α    | А    | А  |
| Symbolsätze                         | 間      |          |           | <b>1</b> | ) | Schüler 7 | <u> </u>      |   | Schüler 7 | <u>65</u>     |   | Schüler 7 | <u>65</u>     |   | Schüler 7 | Α    | А    | A  |
| No. 1                               | -      | HER      |           |          | 0 | Schüler 8 | <u> </u>      |   | Schüler 8 | <u>48</u>     |   | Schüler 8 | <u>48</u>     |   | Schüler 8 | F    | F    | F  |
| neln löschen                        |        |          |           |          | 1 |           |               |   |           |               |   |           |               |   |           |      |      |    |

z.B. hervorheben von ...

- ... guten oder schlechten Noten
- ... den Prüfungsbesten/-schlechtesten
- ... der Anwesenheit

...

... Noten über/ unter dem Durchschnitt

#### Im Register "Start"

Regeln verwalten.

#### Beispielformeln: SVERWEIS/ WVERWEIS zum Nachschlagen

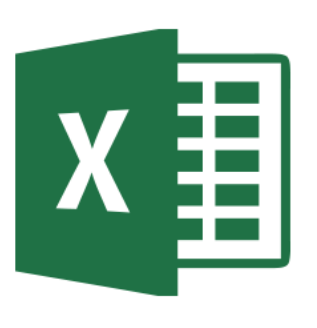

Verwenden Sie SVERWEIS, eine der Nachschlage- und Verweisfunktionen, wenn Sie z.B. Einträge in einer Tabelle suchen müssen.

Rechnen Sie z.B. Schulnoten in den Punkteschlüssel der HWK um.

In ihrer einfachsten Form besagt die Funktion SVERWEIS Folgendes:

=SVERWEIS(Wert, den Sie nachschlagen möchten; Bereich, in dem Sie den Wert nachschlagen möchten; Spaltennummer im Bereich mit dem Rückgabewert; genaue Entsprechung "FALSCH" oder ungefähre Entsprechung "WAHR, angegeben.

|    | А          | В             | С        |
|----|------------|---------------|----------|
| 1  | Prüfungser | rgebnisse     |          |
| 2  |            | <u>Punkte</u> | Ergebnis |
| 3  | Schüler 1  | <u>85</u>     | 2,0      |
| 4  | Schüler 2  | <u>75</u>     | 2,8      |
| 5  | Schüler 3  | <u>65</u>     | 3,5      |
| 6  | Schüler 4  | <u>45</u>     | 4,7      |
| 7  | Schüler 5  | <u>32</u>     | 5,3      |
| 8  | Schüler 6  | <u>90</u>     | 1,6      |
| 9  | Schüler 7  | <u>65</u>     | 3,5      |
| 10 | Schüler 8  | <u>48</u>     | 4,5      |
| 11 |            |               |          |

#### Beispielformeln: Kleine Helfer

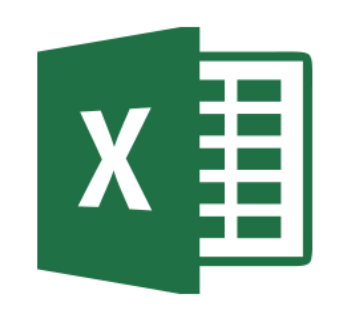

| _ |      |           |              |    |              |    |
|---|------|-----------|--------------|----|--------------|----|
|   | А    | В         | С            | D  | E            | F  |
| 1 |      |           |              |    |              |    |
| 2 | 2    | =ZEILE()  |              |    |              |    |
| 3 | 1    | =Spalte() |              |    |              |    |
| 4 | 5,45 | 5         | =LINKS(A4;1) | 45 | =RECHTS(A4;2 | 2) |
| 5 |      |           |              |    |              |    |
| 6 |      |           |              |    |              |    |

In komplexen Tabellen kann es erforderlich sein

- z.B. Zeilen oder Spaltennummer auszulesen
- Nur bestimmte Zeichen einer Zelle auszulesen

- ...

### Beispielformeln: Kleine Helfer um Vor- und Nachnamen aufzuteilen

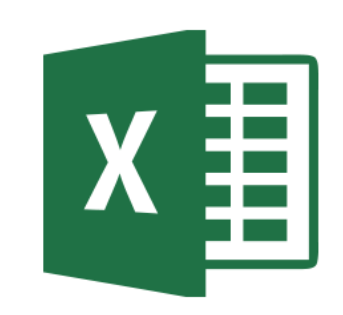

|   | А                | В        | С                             | D          | E                                    | F                | G               |
|---|------------------|----------|-------------------------------|------------|--------------------------------------|------------------|-----------------|
| 1 | kompletter Name: | Vorname: | Formel dazu:                  | Nachname:  | Formel dazu:                         | Neu kombiniert   | Formel dazu:    |
| 2 | Lieschen Müller  | Lieschen | =LINKS(A2;FINDEN(" ";A2;1)-1) | Müller     | =RECHTS(A2;LÄNGE(A2)-FINDEN(" ";A2)) | Müller, Lieschen | =D2 & ", " & B2 |
| 3 | John Doe         | John     |                               | Doe        |                                      | Doe, John        |                 |
| 4 | Harry Potter     | Harry    |                               | Potter     |                                      | Potter, Harry    |                 |
| 5 | Max Mustermann   | Max      |                               | Mustermann |                                      | Mustermann, Max  |                 |
| 6 |                  |          |                               |            |                                      |                  |                 |

In einer Tabellenspalte sind die Vor- und Nachnamen der Adressaten durch ein Leerzeichen getrennt eingegeben. Jetzt möchten Sie die Namen und Vornamen getrennt auf zwei Spalten aufteilen.

Zelle A1: Vorname [Leerzeichen] Nachname

```
Zelle B1: =LINKS(A1;FINDEN(" ";A1;1)-1)
```

```
Zelle C1: =RECHTS(A1;LÄNGE(A1)-FINDEN(" ";A1))
```

Die Formeln bedienen sich der Excel-Funktion FINDEN, um die Namen anhand des Leerzeichens zu trennen. Vergessen Sie nicht, jeweils das Leerzeichen zwischen den Anführungszeichen einzugeben.

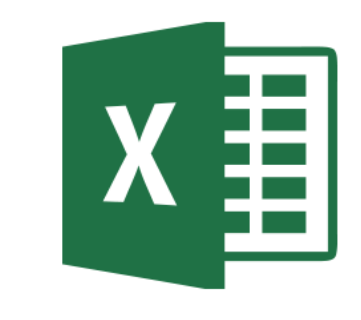

# Beispielformeln: Kompetenznoten mit ZÄHLENWENN und ANZAHL2 auswerten

| 1 | А         | В          | С         | D         | E         | F         | G         | н    | 1                | J                   |
|---|-----------|------------|-----------|-----------|-----------|-----------|-----------|------|------------------|---------------------|
| 1 | Kompeten  | zbewertung | 1         |           |           |           |           |      |                  |                     |
| 2 |           | <u>U1</u>  | <u>U2</u> | <u>U3</u> | <u>U4</u> | <u>U5</u> | <u>U6</u> | Note | <u>Hilfszahl</u> | Durchschnitt<br>++/ |
| 3 | Schüler 1 | ++         | +         | -         |           | ++        |           | 3,5  | 0                | + oder -            |
| 4 | Schüler 2 | +          | ++        | ++        | +         | +         | +         | 1,8  | 1,3              | ++                  |
| 5 | Schüler 3 | +          |           | +         | +         | +         | -         | 3,3  | 0,2              | +                   |
| 6 | Schüler 4 | -          | -         | -         |           | -         |           | 5,2  | -1,3             |                     |
| 7 | Schüler 5 |            | +         | -         |           | ++        | -         | 4,1  | -0,5             | -                   |
| 0 |           |            |           |           |           |           |           |      |                  |                     |

#### Anmerkung:

Die Hilfszahl wird eigentlich nicht benötigt. Sie soll nur die Formel, um den ++/-- Durchschnitt zu ermitteln schlanker halten. Will man auf sie verzichten, muss man in der 3. Formel jedes "I3" mit der Formel für die Hilfszahl ersetzen. Alternativ ist es da sinnvoller die Hilfszahl zu ermitteln und die Spalte einfach auszublenden.

Sollte ein Schüler genau gleich viele "+" und "-" haben steht er auf Note 3,5. Ob der Lehrer im dann ein "+" oder "-" für die Kompetenz gibt muss er entscheiden

#### Formel für Note:

=RUNDEN(6-5\*(ZÄHLENWENN(B3:G3;"=++")\*4+ZÄHLENWENN(B3:G3;"=+")\*3+ZÄHLENWENN(B3:G3;"=0")\*2+ZÄHLENWENN(B3:G3;"=-")\*1)/(ANZAHL2(B3:G3)\*4);1)

#### Formel für Hilfszahl:

=RUNDEN(SUMME(ZÄHLENWENN(B3:G3;"=++")\*2;ZÄHLENWENN(B3:G3;"=+")\*1;ZÄHLENWENN(B3:G3;"=-")\*-1;ZÄHLENWENN(B3:G3;"=--")\*-2)/(ANZAHL2(B3:G3));1)

#### Formel für ++/--:

=WENN(I3>1;"++";WENN(I3>0;"+";WENN(I3=0;"+ oder -";WENN(I3>-1;"-";"--"))))

### Tipp: Schränken Sie die Eingabemöglichkeiten ein!

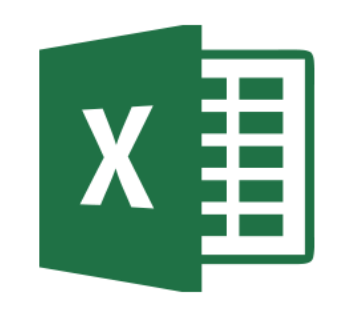

| <b>⊡ 5</b> •∂••                                                                |                                                                                                  |                                                                          | Beispiele (version 2).xlsb [Zuletzt vom Benutzer gespeichert] - Excel                                                                                                    |
|--------------------------------------------------------------------------------|--------------------------------------------------------------------------------------------------|--------------------------------------------------------------------------|----------------------------------------------------------------------------------------------------|
| Datei Start Einfügen Seitenlayout                                              | Formeln Daten Überprüfen A                                                                       | nsicht 🛛 🖓 Was möchten Sie tun?                                          |                                                                                                    |
| Aus Access<br>Aus dem Web<br>Aus anderen<br>Quellen -<br>Externe Daten abrufen | Abfragen anzeigen<br>Neue<br>Abfrage - CZuletzt verwendete Quellen<br>Abrufen und transformieren | Eigenschaften Alle aktualisieren - Verknüpfungen bearbeiten Verbindungen | 2↓ ⊼12<br>Filtern Filtern Erneut anwenden<br>Filtern Erneut anwenden<br>Filtern Erneut anwenden<br>Filtern Erneut anwenden<br>Filtern Duplikate entfernen Sper<br>Filtern Datenüberprüfung © Datenüberprüfung © Datenü |

Über das Register Daten - Datenüberprüfung können Sie die möglichen Eingaben in eine Zelle einschränken und/ oder Dropdowns generieren!

| Datenüberprüf        | ung                     |                             |              | ?    | ×     |
|----------------------|-------------------------|-----------------------------|--------------|------|-------|
| Einstellungen        | Eingabemeldung          | Fehlermeldung               |              |      |       |
| Gültigkeitskriter    | ien                     |                             |              |      |       |
| Z <u>u</u> lassen:   |                         |                             |              |      |       |
| Liste                | ~ 🗹                     | Leere Zellen <u>i</u> gnori | eren         |      |       |
| Daten:               |                         | Zellend <u>r</u> opdown     |              |      |       |
| zwischen             | $\sim$                  |                             |              |      |       |
| Quelle:              |                         |                             |              |      |       |
| ++;+;-;              |                         |                             | Î            |      |       |
| Änderunger           | n auf alle Zellen mit d | len gleichen Einste         | llungen anwe | nden |       |
| Alle <u>l</u> öschen |                         |                             | ОК           | Abbr | echen |

| Datenüberprüfu       | ing                   |                             |               | ?      | ×    |
|----------------------|-----------------------|-----------------------------|---------------|--------|------|
| Einstellungen        | Eingabemeldung        | Fehlermeldung               |               |        |      |
| Gültigkeitskriteri   | ien                   |                             |               |        |      |
| Z <u>u</u> lassen:   |                       |                             |               |        |      |
| Ganze Zahl           | ~ <b></b>             | Leere Zellen <u>i</u> gnori | eren          |        |      |
| D <u>a</u> ten:      |                       |                             |               |        |      |
| zwischen             | $\sim$                |                             |               |        |      |
| Minimum:             |                       |                             |               |        |      |
| 0                    |                       |                             | 1             |        |      |
| Maximum:             |                       |                             |               |        |      |
| 100                  |                       |                             | Î             |        |      |
| Än <u>d</u> erungen  | auf alle Zellen mit d | en gleichen Einstel         | llungen anwen | den    |      |
| Alle <u>l</u> öschen |                       |                             | ОК            | Abbree | chen |

| ültigkeitskriter | rien |              |                             |      |  |
|------------------|------|--------------|-----------------------------|------|--|
| Liste            |      | ~ 🗹          | Leere Zellen <u>ig</u> nori | eren |  |
| Daten:           |      | $\checkmark$ | Zellend <u>r</u> opdown     |      |  |
| zwischen         |      | $\sim$       |                             |      |  |
| Quelle:          |      |              |                             |      |  |
| =Bereichsna      | me   |              |                             | Ť    |  |

Tipp: Schränken Sie die Eingabemöglichkeiten ein!

Sie können in einem Tabellenblatt auch nur bestimmte Zelle für die Bearbeitung freigeben!

Dazu markieren Sie diese Zellen --> Rechtsklick --> Zellen formatieren --> Schutz

dort entfernen Sie den Haken bei gesperrt.

Dann klicken Sie rechts auf das Registerblatt unten und wählen "Blatt schützen".

Nachdem Sie ein Passwort vergeben haben sind alle Zellen gesperrt, außer die bei denen Sie den Haken entfernt haben. Nur in diese kann dann etwas eingegeben werden. So schützen Sie auch Ihre Formeln vor versehentlicher Veränderung!

| Zellen for                                       | matieren                                                  |                              |                            |                                  |                                        |                 | ?                 | × |
|--------------------------------------------------|-----------------------------------------------------------|------------------------------|----------------------------|----------------------------------|----------------------------------------|-----------------|-------------------|---|
| Zahlen                                           | Ausrichtung                                               | Schrift                      | Rahmen                     | Ausfüllen                        | Schutz                                 |                 |                   |   |
| Gespe<br><u>A</u> usge<br>Die Sperr<br>(Register | errt<br>eblendet<br>ung von Zellen o<br>karte 'Überprüfer | der das Aus<br>I', Gruppe 'Ä | blenden von<br>nderungen', | n Formeln wird<br>, Schaltfläche | d nur dann wirks<br>'Blatt schützen'). | am, wenn das Bl | att geschützt ist | t |

23

#### SET 2017 – EXCEL ANWENDUNG – S.GÖTZ

# Anwendung: Punkte-Noten-Liste

#### Basis:

6-5\*(erreichte Punktzahl)/(erreichbare Punktzahl)

Formel:

08.03.2017

=RUNDEN(6-5\*A1/A2;1)

Eleganter ist sich ein Übersichtsblatt erstellen.

Meine Tabelle dazu steht mittlerweile auch im Justus-Handbuch und ist in der Begleitdatei zu dieser Präsentation.

|    |                    |           |     | ······     | , ,      |   |
|----|--------------------|-----------|-----|------------|----------|---|
|    | А                  | В         | С   | D          | E        | F |
| 1  | <u>Benotung vo</u> | n Tests ı | Ine | d Arbeitei | <u>n</u> |   |
| 2  |                    |           |     |            |          |   |
| 3  | volle Punktzahl:   | 30        |     |            |          |   |
| 4  |                    |           |     |            |          |   |
| 5  | Punkte:            | Note:     |     | Punkte:    | Note:    |   |
| 6  | 30                 | 1         |     | 0          | 6        |   |
| 7  | 29,5               | 1,1       |     |            |          |   |
| 8  | 29                 | 1,2       |     |            |          |   |
| 9  | 28,5               | 1,3       |     |            |          |   |
| 10 | 28                 | 1,3       |     |            |          |   |
| 11 | 27,5               | 1,4       |     |            |          |   |
| 12 | 27                 | 1,5       |     |            |          |   |
| 13 | 26,5               | 1,6       |     |            |          |   |
| 14 | 26                 | 1,7       |     |            |          |   |
| 15 | 25,5               | 1,8       |     |            |          |   |
| 16 | 25                 | 1,8       |     |            |          |   |
| 17 | 24,5               | 1,9       |     |            |          |   |
| 18 | 24                 | 2         |     |            |          |   |
| 19 | 23,5               | 2,1       |     |            |          |   |
| 20 | 23                 | 2,2       |     |            |          |   |
| 21 | 22,5               | 2,3       |     |            |          |   |

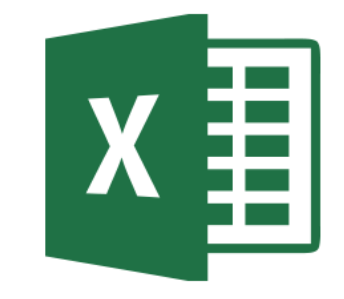

24

#### Mit Excel kann man auch spielen: Lernzielkontrolle mit der "Magischen Wand"

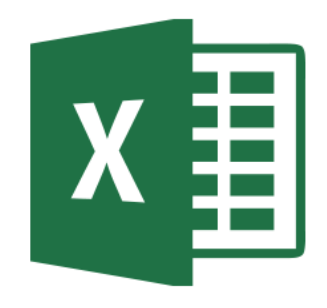

| A A | в      | C D         | E | F         | G | н           | I   | J | К       | L   | м | N |   | Siehe | В |
|-----|--------|-------------|---|-----------|---|-------------|-----|---|---------|-----|---|---|---|-------|---|
| 2   |        | Blätterteig |   |           |   |             |     |   |         |     |   |   |   |       |   |
| 3   |        |             |   |           |   |             |     |   |         |     |   |   |   |       |   |
| 4   | 1      | Tourieren   |   | Lockerung |   | Aufarbeiten |     |   | Gebäcke |     |   |   | _ |       |   |
| 6   |        | 10          |   | 10        |   |             | 10  |   |         | 10  |   |   |   |       |   |
| 7   |        | 30          |   | 30        |   |             | 30  |   |         | 30  |   |   |   |       |   |
| 8   |        | 30          |   | 30        |   |             | 30  |   |         | 30  |   |   |   |       |   |
| 9   |        | 50          |   | 50        |   |             | 50  |   |         | 50  |   |   |   |       |   |
| 10  |        | 50          |   | 50        |   |             | 50  |   |         | 50  |   |   |   |       |   |
| 11  |        | 100         |   | 100       |   |             | 100 |   |         | 100 |   |   |   |       |   |
| 12  |        |             |   |           |   |             |     |   |         |     |   |   |   |       |   |
| 13  | Gruppe |             |   |           |   |             |     |   |         |     |   |   |   |       |   |
| 14  | Punkte |             |   |           |   |             |     |   |         |     |   |   |   |       |   |
| 15  |        |             |   |           |   |             |     |   |         |     |   |   |   |       |   |

leitdatei!

### Vergessen Sie nicht: Google und youtube können helfen...

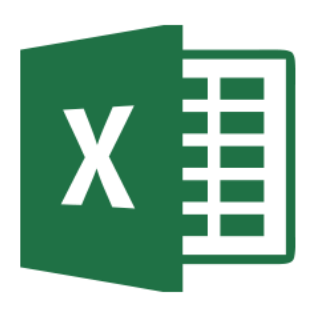

🚺 Suchergebnisse für 🗙 🔰 ANZAHL (Funktion) 🗙 🚺 ANZAHL2 (Funktion 🗙 🗍 ZÄHLENWENNS (Fu 🗙 🚺 BEREICH./VERSCHIE https://www.google.de/webhp?sourceid=chrome-instant&ion=1&espv=2&ie=UTF-8#g=excel+vorname+ lego 📃 modellauto 📃 Bäckerei 📃 JvLS 📃 Laptop 🛞 Thema anzeigen - Wie 🕦 WhatsApp Web Arduino Google excel vorname nachname JQ Shopping Maps News Einstellungen Tools Ungefähr 599.000 Ergebnisse (0,49 Sekunden) Kombinieren von vor-und Nachnamen - Excel - Office Support https://support.office.com/.../Kombinieren-von-vor-und-Nachnamen-6a2c1222-837d... • A. B. Vorname. Nachname. Marlies. Dressler. Andreas. Herbinger. Formel. Beschreibung (Ergebnis). =A2&" "&B2. Kombiniert die Namen oben, getrennt durch . Vornamen (auch doppelte) und Nachnamen (mit Titel ... - Excelformeln www.excelformein.de/formein.html?welcher=158 -Aufgabe Vorname und Nachname in einer einzigen Zelle sollen auf zwei Zellen aufgeteilt werden. Es sollen auch zwei oder keine Vornamen vorkommen dürfen Vornamen vom Nachnamen trennen in Excel - Vornamen.ch www.vornamen.ch/magazin/verschiedenes/vornamen-nachnamen-trennen-excel.html -Wer kennt das Problem nicht in Excel. Eine lange Adressliste, doch der Vorname und Nachname befindet sich in der selben Zelle. Diese in zwei Namen zu ... Excel-Tipp: Wie Sie Vorname und Nachname in einer Zelle ... https://www.business-best-practice.de/beitraege.php?beitrag\_id=678 -★★★★★ Bewertung: 5 - 41 Rezensionen

Ich habe eine Adresstabelle, in der es für die Vornamen und die Nachnamen jeweils eine separate Spalte gibt. Diese Angaben sollen nun in einer einzigen ... Es gibt zu nahezu **ALLEM** Beiträge, Anleitung und Videos

Es kommt nur auf die Suche an!

Suchen Sie nicht zu speziell, formulieren Sie lieber zuerst recht allgemein

Das hilft auch, wenn Sie in einer bestimmten Version von Excel etwas suchen, z.B.: Excel 2010 Datengültigkeit

### Siehe auch: Übersicht aller Excel-Funktionen

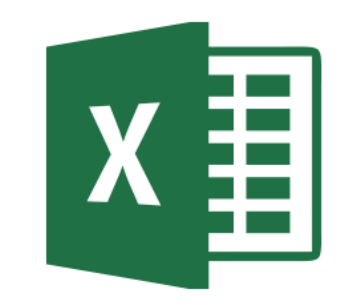

Excel-Funktionen (alphabetisch)

https://support.office.com/de-de/article/Excel-Funktionen-alphabetisch-b3944572-255d-4efb-bb96-c6d90033e188

Excel-Funktionen (nach Kategorie)

https://support.office.com/de-de/article/Excel-Funktionen-nach-Kategorie-5f91f4e9-7b42-46d2-9bd1-63f26a86c0eb